# 【Arcstar Smart PBX】 ご利用までの流れ

この度はArcstar Smart PBXにお申し込みいただき、ありがとうございます。本マニュアルはArcstar Smart PBXご利用の 方を対象に、サービスご利用までの流れを記載しております。(※本マニュアルはArcstar Smart PBXの対応端末を対象と したマニュアルになります。対象端末は弊社HP、別紙ユーザマニュアルをご覧下さい。)

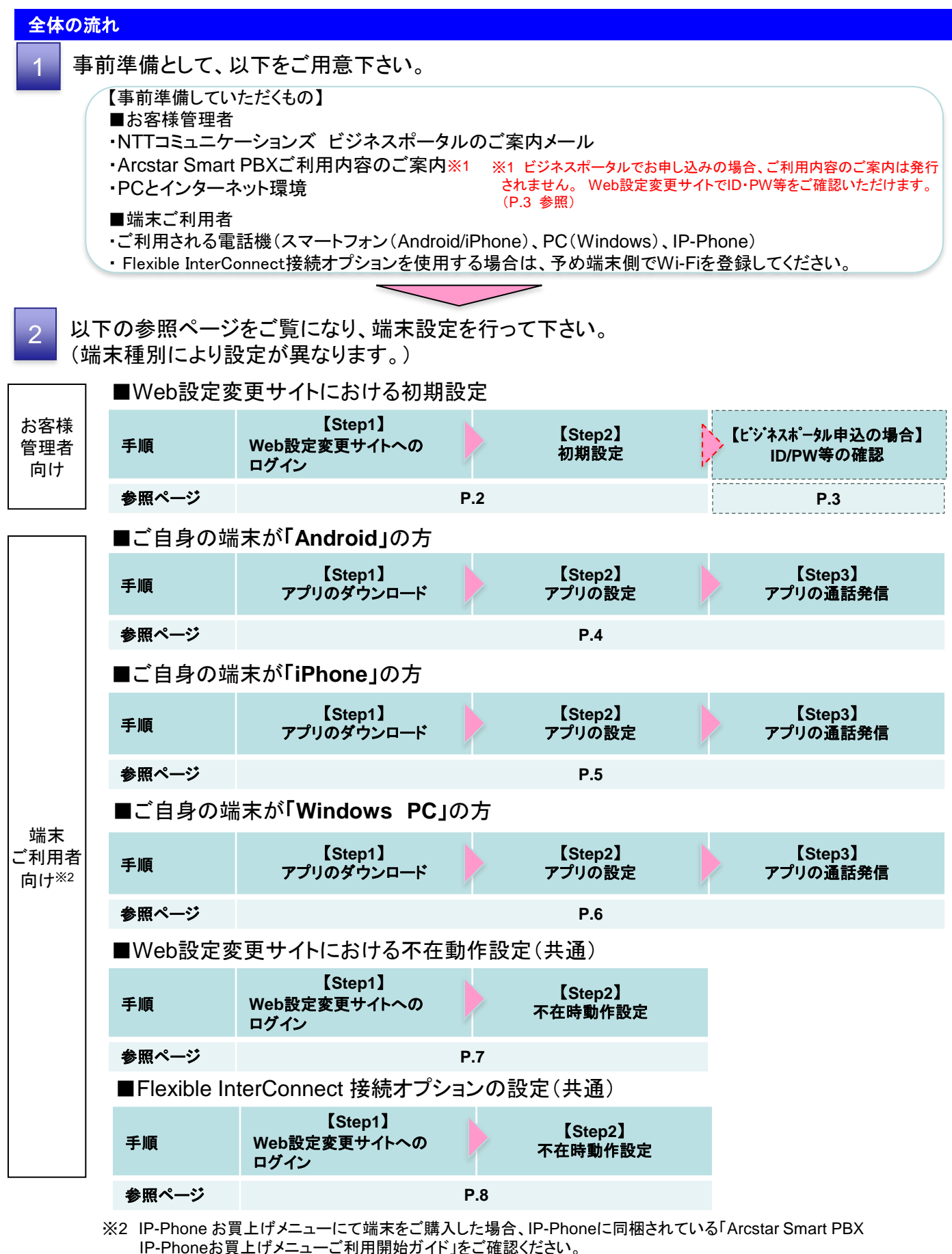

IP-Phone お買上げメニュー以外でIP-Phoneをご準備されている場合は、別途、購入元にご確認ください。

1

# 【Arcstar Smart PBX(Web設定変更サイト)】ご利用までの流れ(お客様管理者向け)

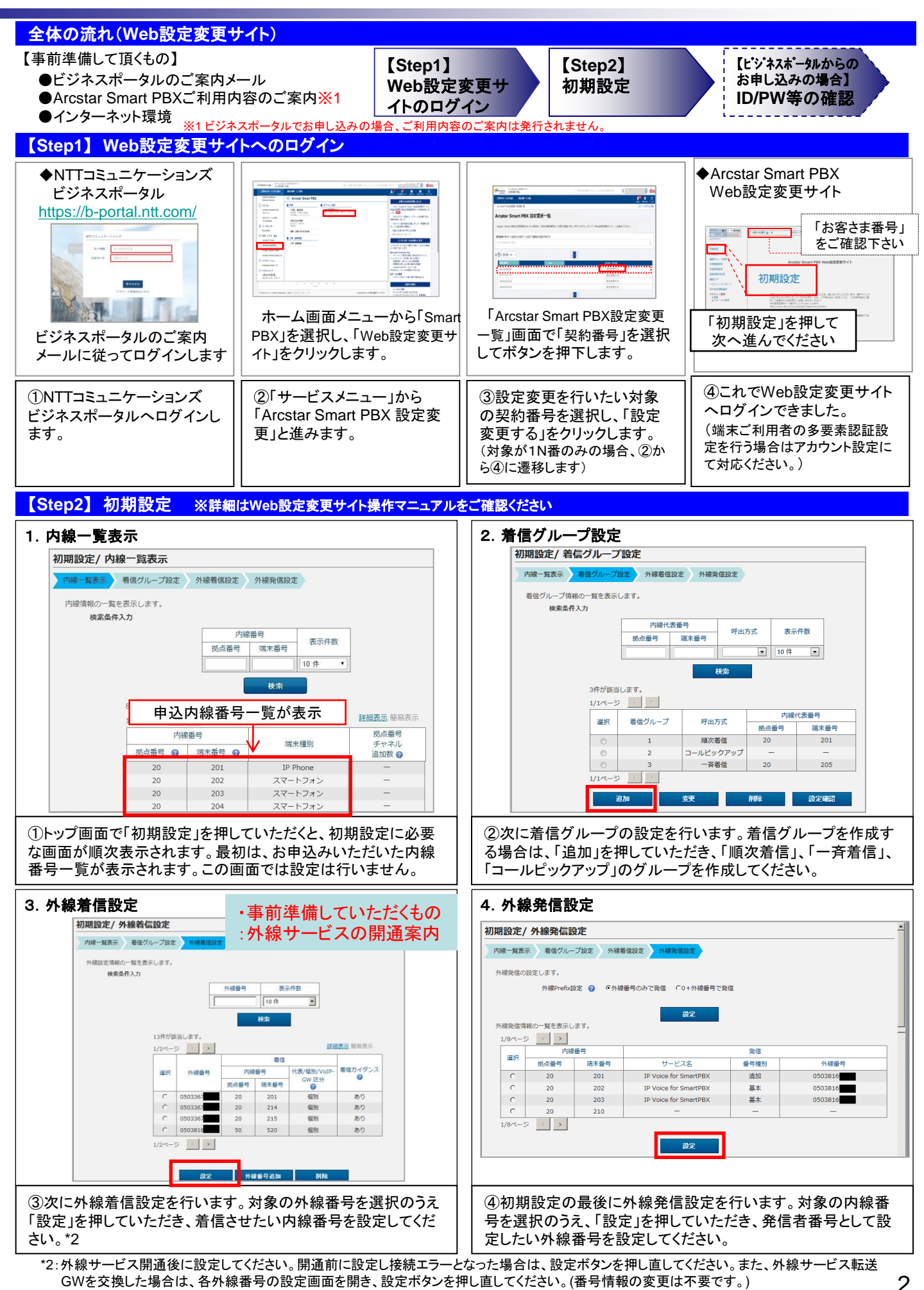

### 【Arcstar Smart PBX(Web設定変更サイト)】ご利用までの流れ(お客様管理者向け)

### 【ビジネスポータルからのお申し込みの場合】ID/PW等の確認

【端末設定情報の確認】

アプリに設定いただく『SIPサーバアドレス』内線番号毎の『ユーザID』『パスワード』をWeb設定変更サイトで確認します。

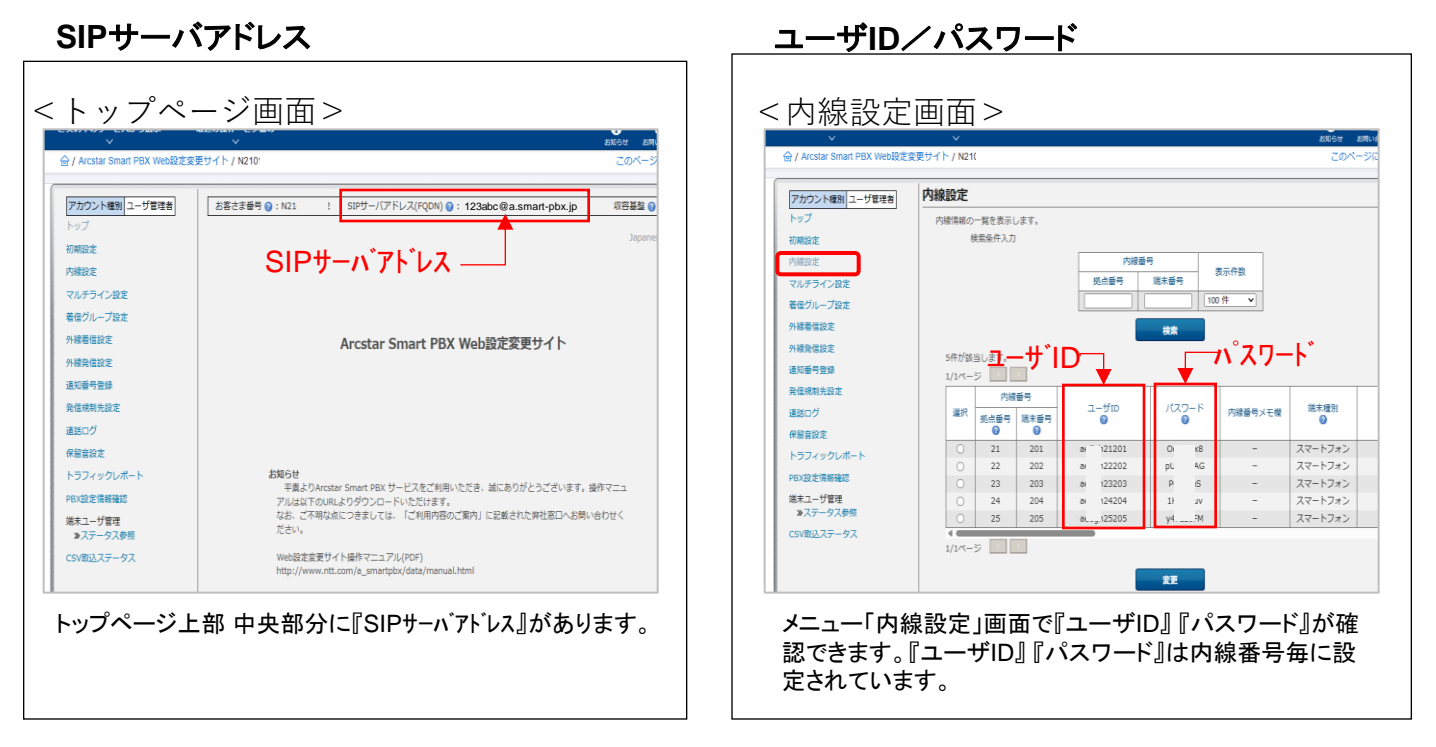

【ビジネスホータルからのお申し込みの場合】端末ユーザ Web設定変更サイトログインID/PWの確認

【端末ユーザ Web設定変更サイト ログインID/PWの確認】

端末ユーザがWeb設定変更サイトにログインする際のログインID/パスワードをWeb設定変更サイトで確認します。

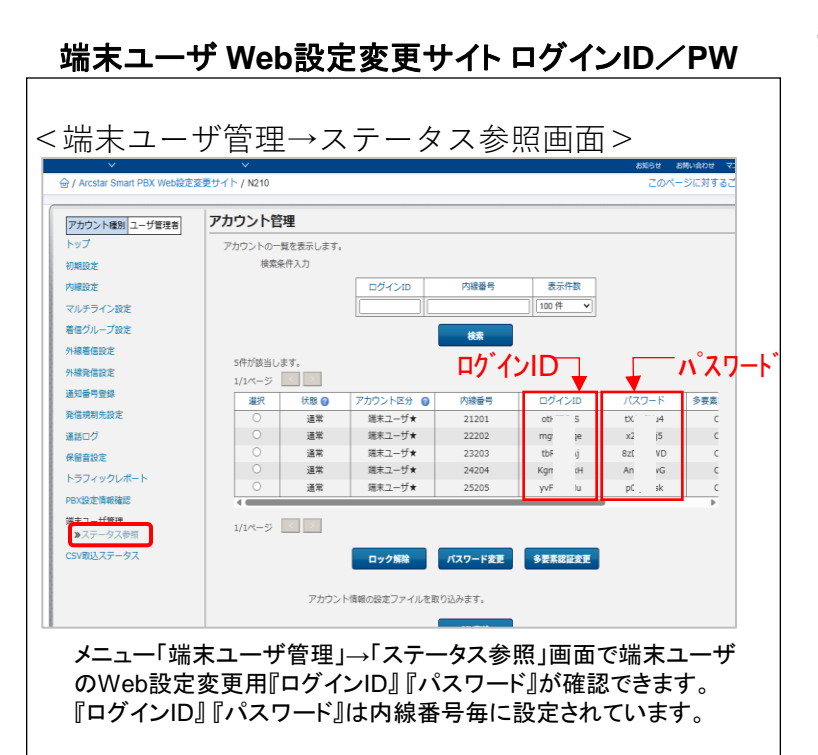

※端末ユーザのWeb設定変更サイトへのログイン、 設定についてはP.7参照。

# 【Arcstar Smart PBX(Android版)】ご利用までの流れ(端末ご利用者向け)

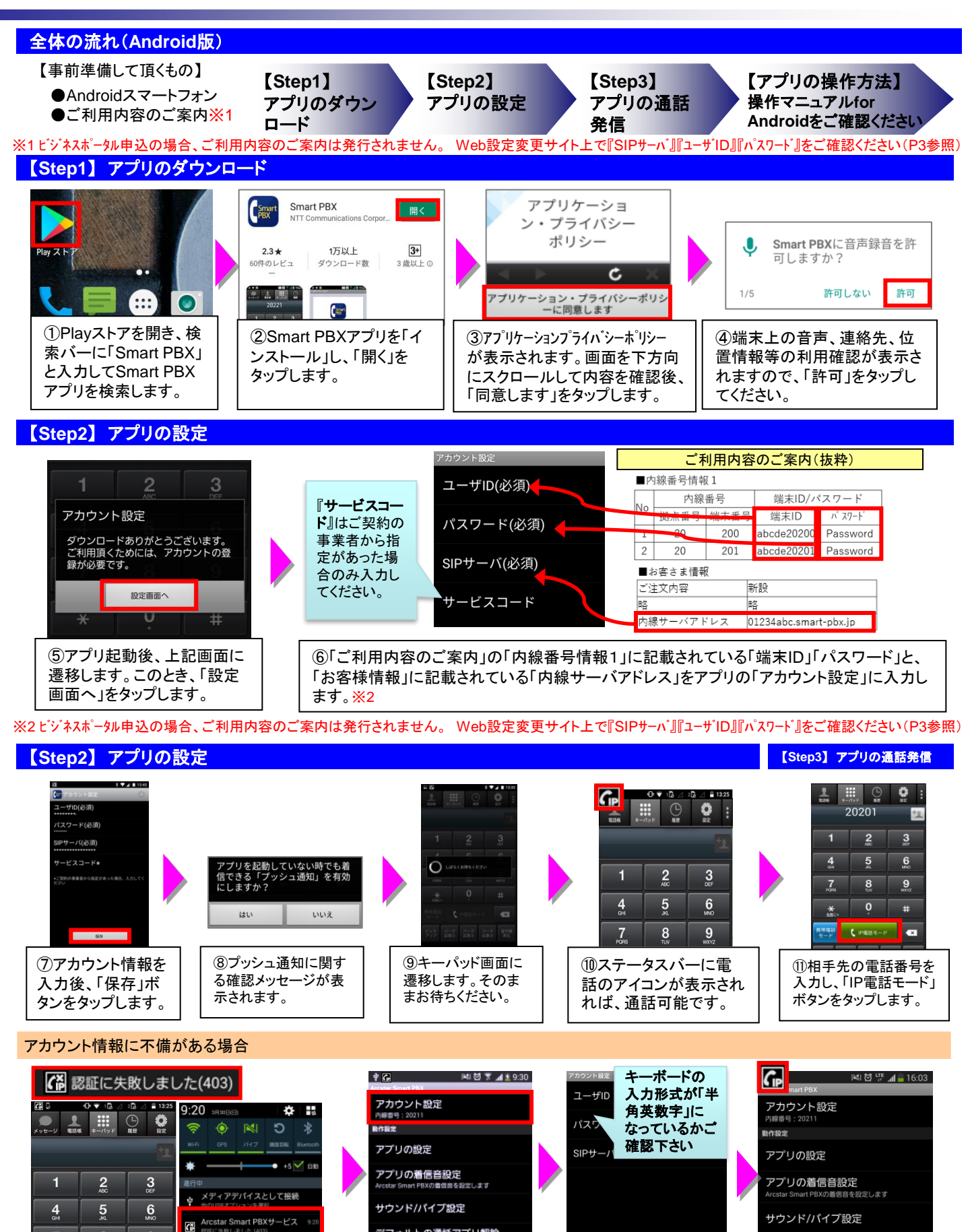

11.1.0.3847

設定画面から

タップします。

「アカウント設定」を

8 「認証に失敗しました」と表示された場合 は、アカウント設定が誤っています。

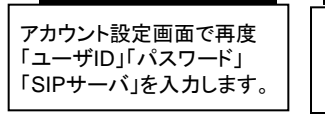

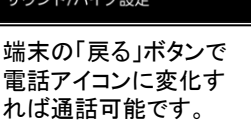

【Arcstar Smart PBX(iPhone版)】ご利用までの流れ(端末ご利用者向け)

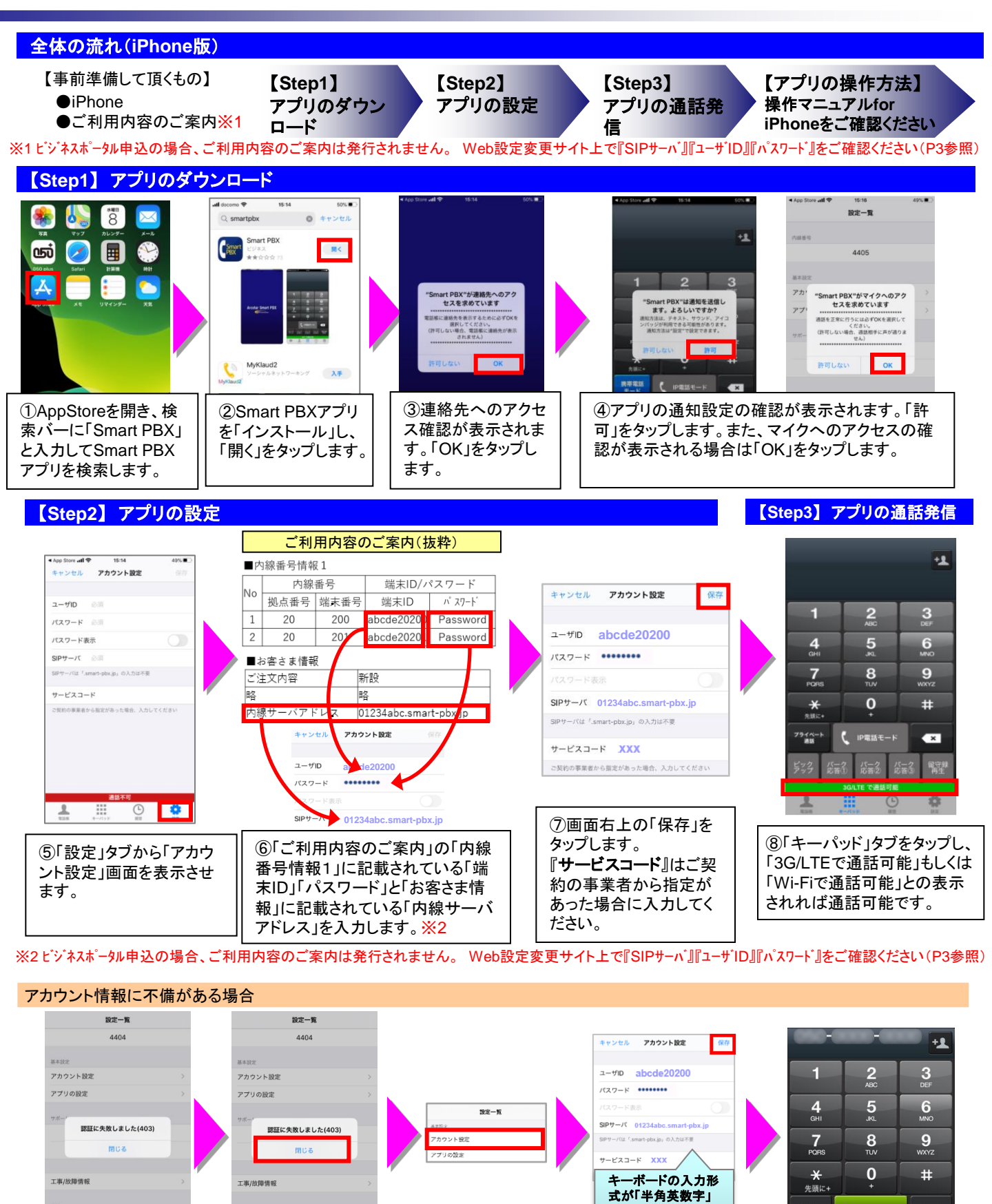

設定一覧の

「アカウント設定」

をタップします。

バージョン情報

上記のように、「通話

場合は、アカウント設

不可」が表示された

定が誤っています。

バージョン情報

します。

「閉じる」をタップ

「3G/LTEで通話可能」もしく は「Wi-Fiで通話可能」との 表示されれば通話可能です。

×

(IP電話モード

G/LTE で通話可能

「キーパッド」タブをタップし、

ブライベート 通話

になっているかご確

「ユーザID」「パス

を再度入力し、「保

存」をタップします。

ワード」「SIPサーバ」

認下さい

# 【Arcstar Smart PBX (Windows PC版)】ご利用までの流れ(端末ご利用者向け)

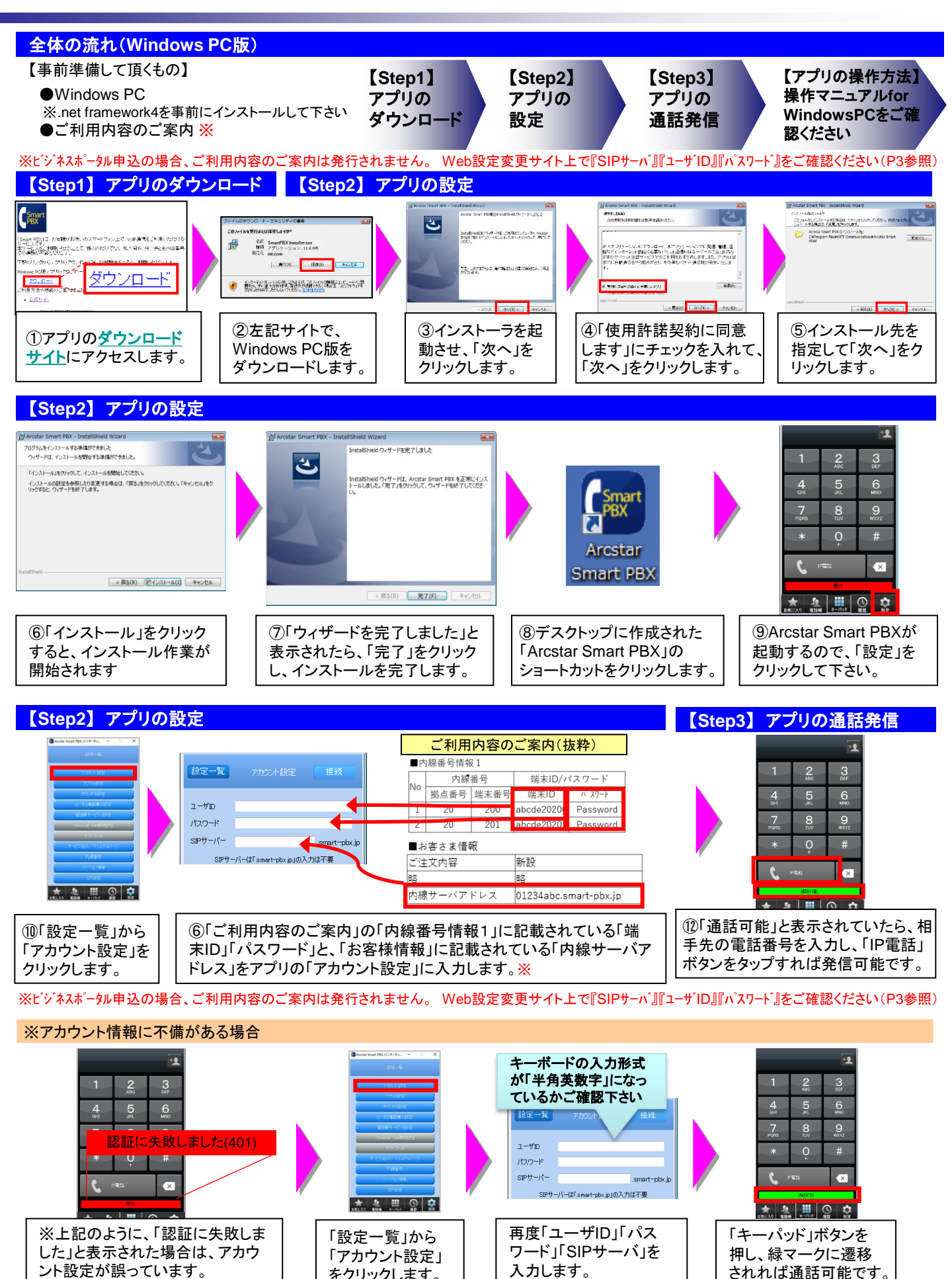

をクリックします。

6

されれば通話可能です。

## 【Arcstar Smart PBX(Web設定変更サイト)】ご利用までの流れ(端末ご利用者向け)

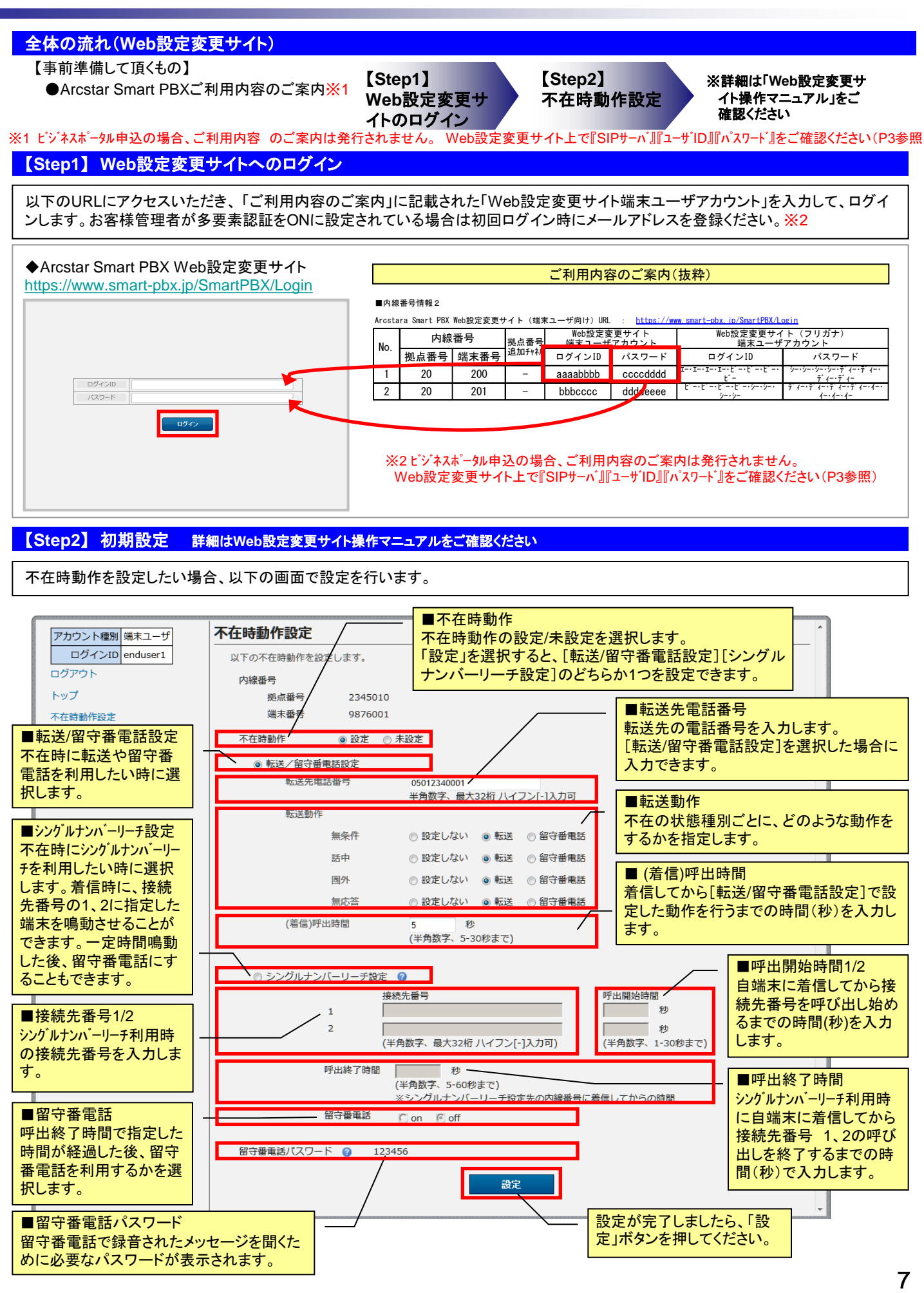

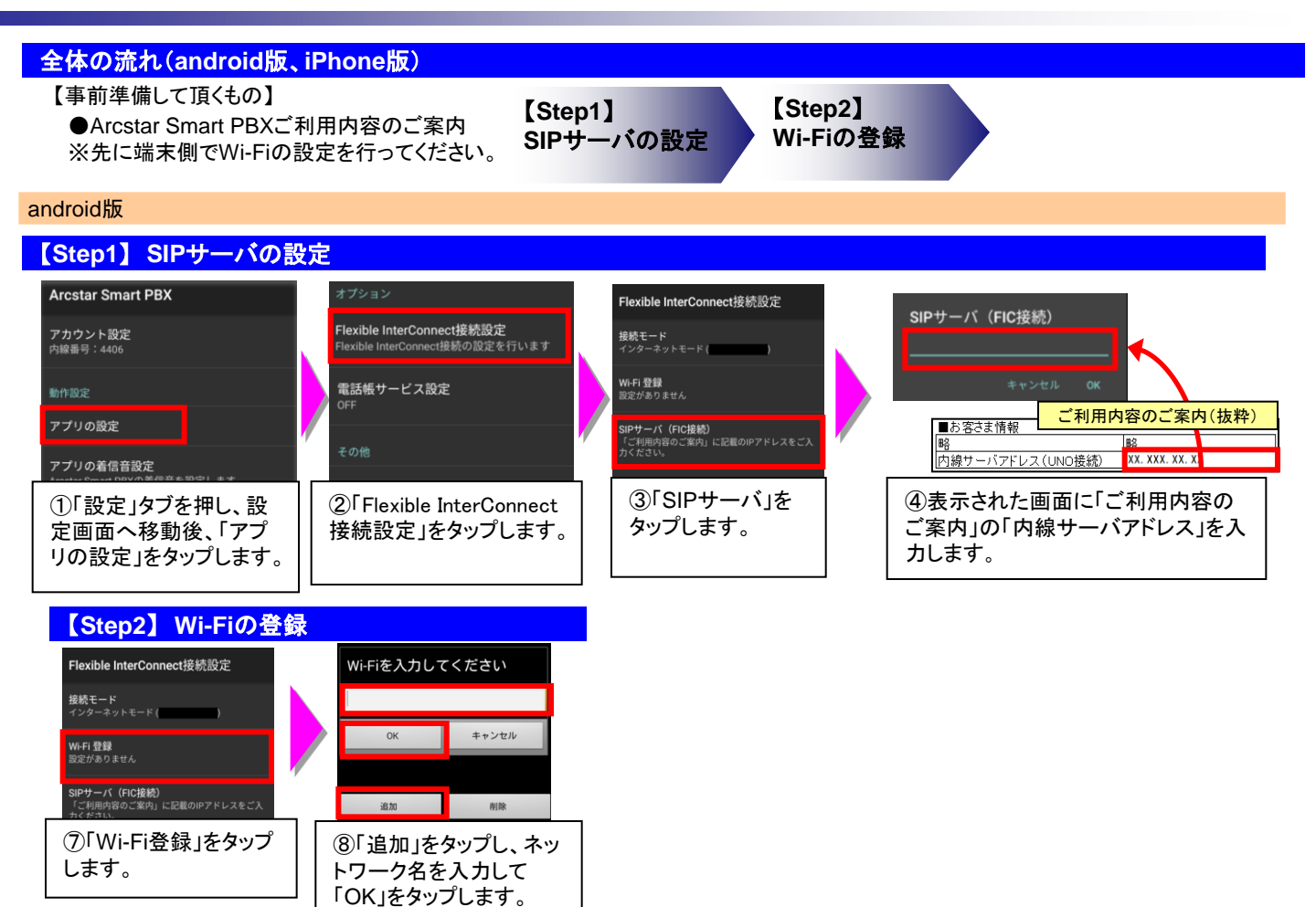

iPhone版

Wi-Fi 登録

SIPサーバ (FIC接続)

アドレス 未設定

プします。

### 【Step1】SIPサーバの設定

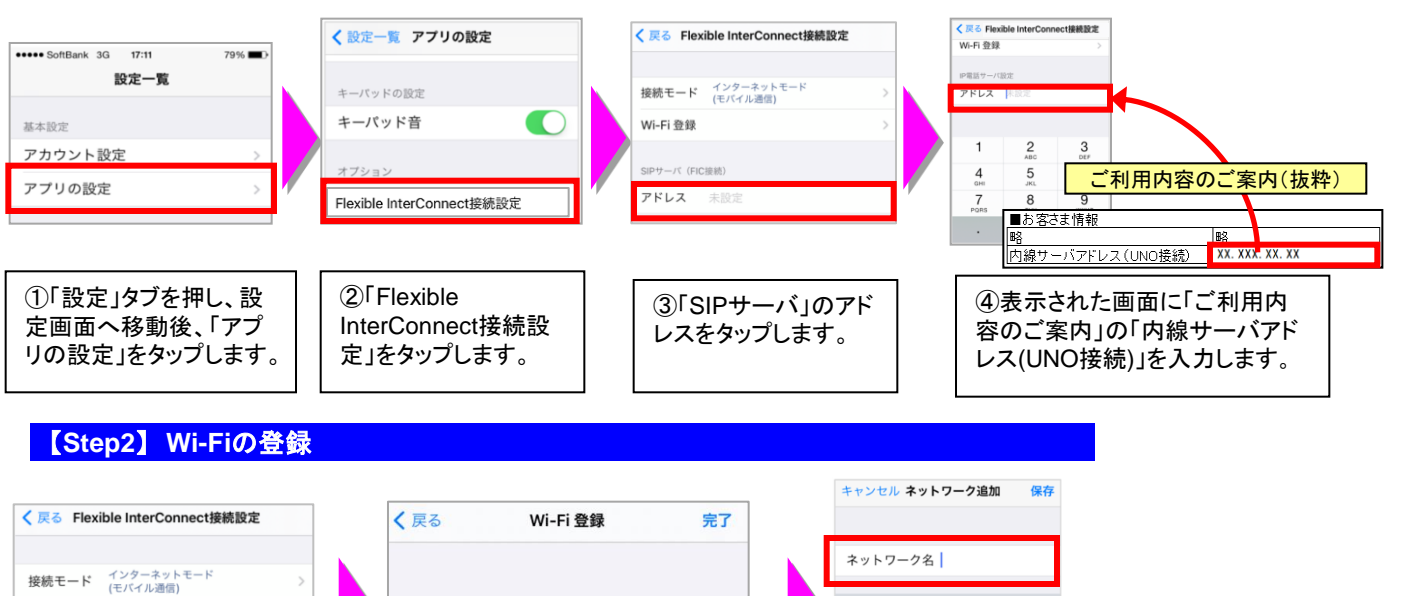

【Arcstar Smart PBX(Flexible InterConnect接続オプション)】ご利用までの流れ(端末ご利用者向け)

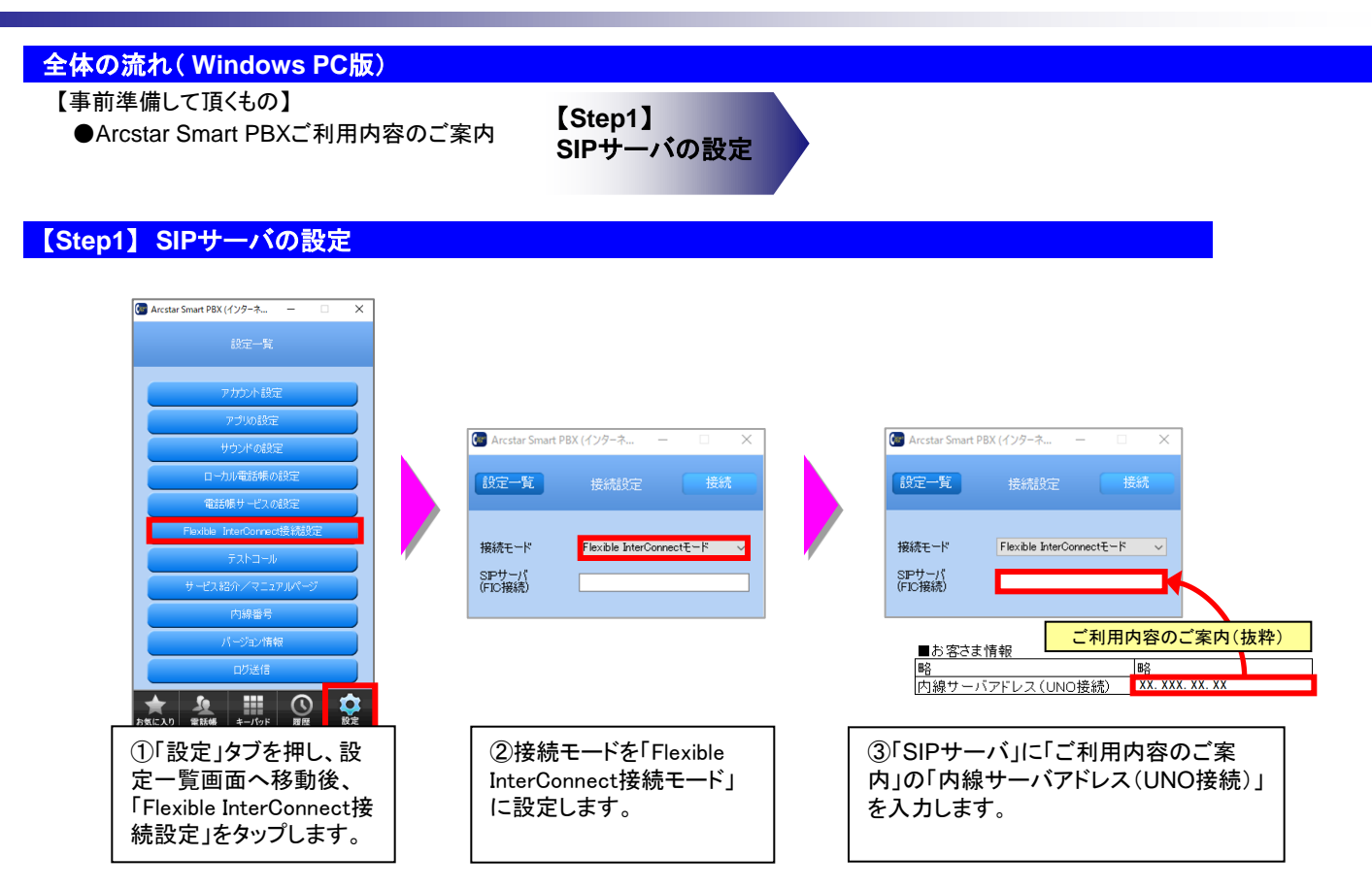